## STORM Gateway のインストール (macOS)

下記の手順にて、STORM Gateway アプリのインストールを行います。

 グローバルメニュー内「アプリ・マニュアル」>「大容量転送 STORM」から、 「STORM Gateway for macOS」の「インストール」をクリックします

| STORM Gateway for macOS         |                                 |
|---------------------------------|---------------------------------|
| アプリの詳細はこちら                      |                                 |
|                                 |                                 |
| STORM                           | STORM                           |
| STORM Gateway for Windows 64bit | STORM Gateway for Windows 32bit |
| <b>а</b> 1>21-л                 | a 1221-11                       |
| アプリの詳細はこちら                      | アプリの詳細はこちら                      |

2. 以下の画面が表示されます。「ダウンロード」をクリックしてください。

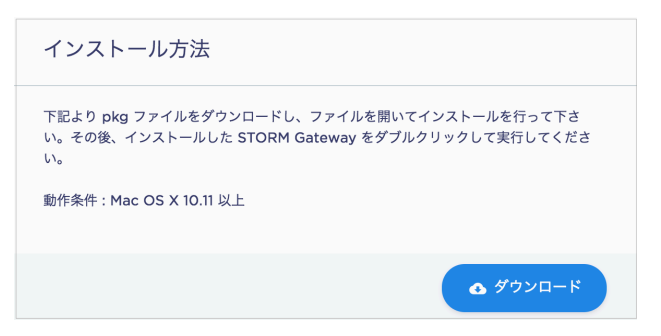

3. ダウンロードされた「mac-STORM-Gateway.pkg」をダブルクリックすると、 インストーラが起動します。「続ける」をクリックします。

|             | 🥪 STORMのインストール                        |   |
|-------------|---------------------------------------|---|
|             | ようこそSTORMインストーラへ                      |   |
| ● はじめに      | このソフトウェアをインストールするために必要な手順が表示されま<br>す。 |   |
| ● インストール先   |                                       |   |
| ● インストールの種類 |                                       |   |
| • インストール    |                                       |   |
| • 概要        |                                       |   |
|             |                                       |   |
|             |                                       |   |
|             |                                       |   |
|             |                                       |   |
|             |                                       |   |
|             |                                       |   |
|             |                                       |   |
|             | 戻る<br><b>続ける</b>                      | ב |

4. インストール先をご確認の上、「続ける」をクリックします。

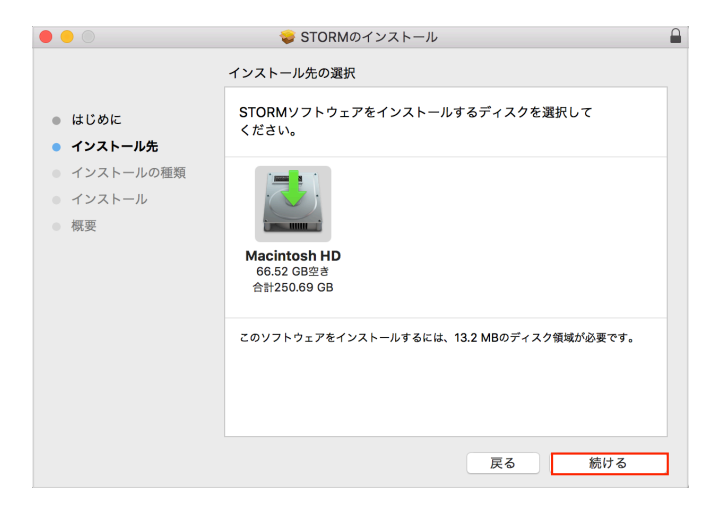

5. 「インストール」をクリックします。

|                                                                              | 💝 STORMのインストール                                                                                                    |  |
|------------------------------------------------------------------------------|----------------------------------------------------------------------------------------------------|--|
|                                                                              | "Macintosh HD"に標準インストール                                                                                           |  |
| <ul> <li>はじめに</li> <li>インストール先</li> <li>インストールの種類</li> <li>インストール</li> </ul> | この操作には、コンピュータ上に13.2 MBの領域が必要です。<br>ディスク <sup>*</sup> Macintosh HD*にこのソフトウェアを標準インストールす<br>るには、"インストール"をクリックしてください。 |  |
| ● <i>概要</i>                                                                  |                                                                                                    |  |
|                                                                              | インストール先を変更                                                                                                    |  |
|                                                                              | 戻る インストール                                                                                                    |  |

インストール後、以下の画面が表示されます。
 「閉じる」をクリックしてください。

|                                                                       | ⇒ STORMのインストール                                                |
|-----------------------------------------------------------------------|---------------------------------------------------------------|
| インス1<br>・ はじめに<br>・ インストール先<br>・ インストールの種類<br>・ インストール<br>・ <b>概要</b> | トールが完了しました。<br>レンストールが完了しました。<br>フトウェアがインストールされました。<br>属る 間じる |